## Notes Receivable EFT Process Setup

## Notes Receivables Automated EFT Transfers:

Automated EFT transfers will be reflected in NR system by scheduling the process using iProcess. iProcess will be installed along with Notes Receivable application(if not present already).

For scheduling the process one time setup needs to be done in iProcess application.

1. Double click on the iProcess icon on the desktop.

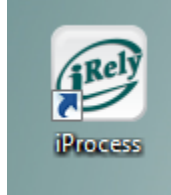

2. iProcess application will be opened

| File                                                                                                    |                                                       |
|----------------------------------------------------------------------------------------------------|-------------------------------------------------------|
| a                                                                                                    | Close                                                 |
| Process or                                                                                                    |                                                       |
| Norman Kardan<br>Process Reduce<br>Process Reduce<br>Norman Reduce<br>Norman Reduce<br>Norm |                                                       |
|                                                                                                    |                                                       |
|                                                                                                    |                                                       |
| User Name Factory/Location Data Source                                                                                                    | Production, Inventory Tracking and Quality Management |

3. In the Left side tree menu, expand "Object Setup" "Database Servers" "Add New". Double click on "Add New"

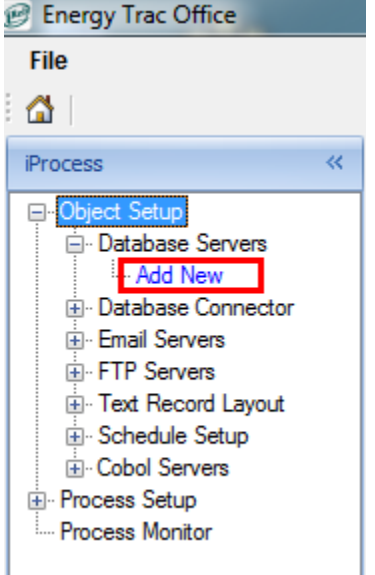

4. Data Servers screen will open. Here we need to fill in the Database server details in which Notes Receivable database is present.

|      | Database verrer                                                                                     |                                                         |                        |
|------|----------------------------------------------------------------------------------------------------|---------------------------------------------------------|------------------------|
|      | . Save                                                                                              |                                                         | Close 🛛 🕜 Help         |
|      | Server Title                                                                                        | e:                                                      |                        |
|      | Server Name                                                                                         | e:                                                      |                        |
|      | Server IP Address                                                                                   | s:                                                      |                        |
|      | Server Typ                                                                                          | e: SQL Server                                           | •                      |
|      | Provide                                                                                             | r.                                                      |                        |
|      |                                                                                                    |                                                         | .:                     |
| 5. F | Fill in the required deta                                                                           | ails                                                    |                        |
|      |                                                                                                    |                                                         | )                      |
|      | Database Server                                                                                     |                                                         | ×                      |
|      | Database Server                                                                                     |                                                         | <u>C</u> lose 😥 Help   |
|      | Database Server                                                                                     | Main Office                                             | <u>C</u> lose   @ Help |
|      | Database Server                                                                                     | Main Office                                             | Close   @ Help         |
|      | Database Server<br>Server Title:<br>Server Name:<br>Server IP Address:                              | Main Office<br>Main Office                              | Close   @ Help         |
|      | Server Title:<br>Server Title:<br>Server Name:<br>Server IP Address:<br>Server Type:                | Main Office<br>Main Office<br>10.0.5.45<br>SQL Server • | <u>⊆</u> lose   @ Help |
|      | Server Title:<br>Server Title:<br>Server Name:<br>Server IP Address:<br>Server Type:<br>Provider:   | Main Office<br>Main Office<br>10.0.5.45<br>SQL Server • | Close   @ Help         |
|      | Server Title:<br>Server Title:<br>Server Name:<br>Server IP Address:<br>Server Type:<br>Provider:   | Main Office<br>Main Office<br>10.0.5.45<br>SQL Server • | <u>⊆</u> lose   @ Help |
|      | Server Title:<br>Server Title:<br>Server Name:<br>Server IP Address:<br>Server Type:<br>Provider:   | Main Office<br>Main Office<br>10.0.5.45<br>SQL Server • | ⊆lose   @ Help         |
|      | Database Server<br>Server Title:<br>Server Name:<br>Server IP Address:<br>Server Type:<br>Provider: | Main Office<br>Main Office<br>10.0.5.45<br>SQL Server • | ⊆lose   @ Help         |

6. To set the Database setup, navigate to "Database Connector" Add New. Double click on "Add New" menu.

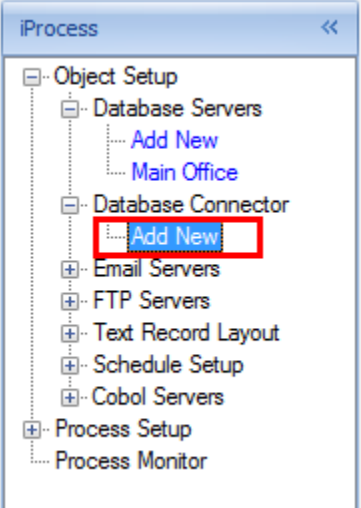

7. Database connector screen will be opened.

| Close   ( | Help             |
|-----------|------------------|
|           |                  |
|           |                  |
|           |                  |
|           |                  |
|           |                  |
|           |                  |
|           |                  |
|           |                  |
|           |                  |
|           |                  |
| on on th  | e top left c     |
|           |                  |
| Close     | e 😡 Help         |
|           |                  |
|           |                  |
|           |                  |
|           |                  |
|           |                  |
|           |                  |
| 1         |                  |
|           |                  |
|           |                  |
|           |                  |
|           | n on th<br>Close |

9. Close the Database Connector form and open again. Now click on "Test" button on the top left section.

| Database Connector           |                         |             |
|------------------------------|-------------------------|-------------|
| 🗄 🛃 Save 🛛 🗙 Delete 🛛 💁 Show | v CS 🖉 Test <u>C</u> lo | se 🛛 🥑 Help |
| Connection Title:            | Main Office             |             |
| Database Server:             | Main Office •           |             |
| Port #:                      |                         |             |
| Database Name (SID):         | [testTE]                |             |
| User Name:                   | irely                   |             |
| Password:                    | •••••                   |             |
| Timeout (sec.):              | 30 sec. •               |             |
|                              |                         |             |
|                              |                         | .:          |

10. On the "Database Connection" screen click on the "Execute" button on the top left corner.

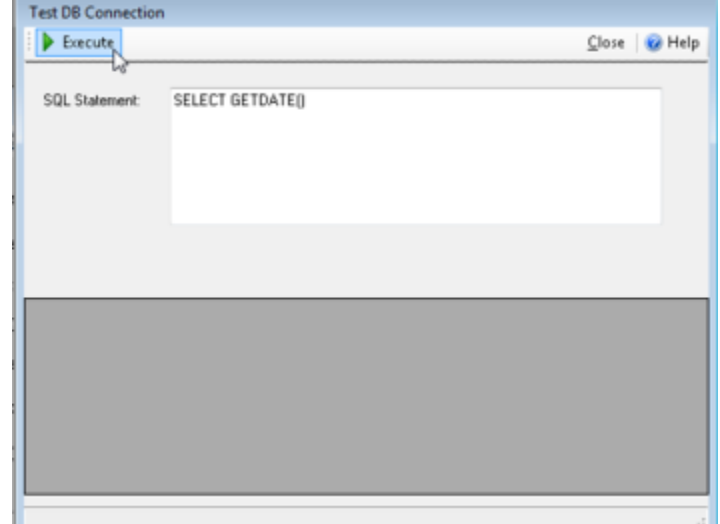

11. On execution, date should be displayed in the grid below the SQL Statement.

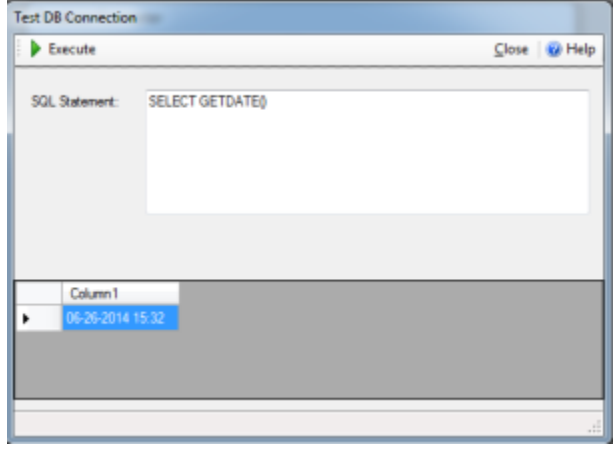

- If there is any issue with the connection, date will not be displayed. Instead an error message with the cause of error will appear.
   To setup the Schedule, navigate to Schedule Setup Add New. Double click on the "Add New" button.

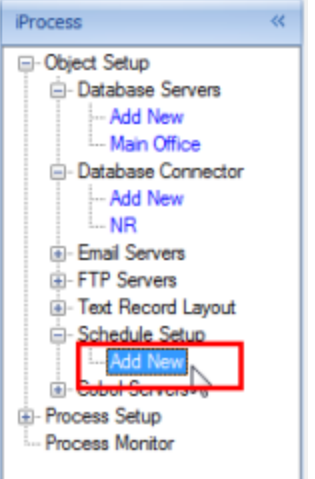

14. Schedule form will open up.

| Schedule                                                         |                                |   |                                           |                      |        |
|------------------------------------------------------------------|--------------------------------|---|-------------------------------------------|----------------------|--------|
| 🛛 🛃 Save                                                         |                                |   |                                           | Close                | 🕜 Help |
| Schedule Title:<br>Interval (min.);<br>Start Date;<br>Stop Date; | 60<br>06-26-2014<br>06-26-2019 |   | Once Per Day<br>Start Time:<br>Stop Time: | 08:00:00<br>17:00:00 |        |
| Active Days                                                      | ✓ Tues<br>□ Sat                | V | Ved 💟 Thu                                 | us ⊽ Fri             |        |
|                                                                  |                                |   |                                           |                      | .:     |

15. Fill in the required information and click on the "Save" button. Schedule will be created which can be used in further steps.

| seriesare        |             |          |              |           |        |
|------------------|-------------|----------|--------------|-----------|--------|
| 🛛 🛃 Save 🛛 🗙 De  | lete        |          |              | Close     | 😧 Help |
|                  |             |          |              |           |        |
| Schedule Title:  | NR EFT Sche | edule    |              |           |        |
| Interval (min.): | 1440        |          | Once Per Day |           |        |
| Start Date:      | 06-26-2014  |          | Start Time:  | 00:00:00  | ٠      |
| Stop Date:       | 06-26-2019  |          | Stop Time:   | 00:00:00  | ٠      |
|                  |             |          |              |           |        |
| Active Days      |             |          |              |           |        |
| V Mon            | Tues        | <b>V</b> | Wed 🔽 Thu    | urs 🔽 Fri |        |
| 🗸 Sun            | 🔽 Sat       |          |              |           |        |
|                  |             |          |              |           |        |
|                  |             |          |              |           |        |
|                  |             |          |              |           | .:     |

16. To create a process which will execute the EFT Transfers process automatically, navigate to Process Setup Add New. Double click on "Add New".

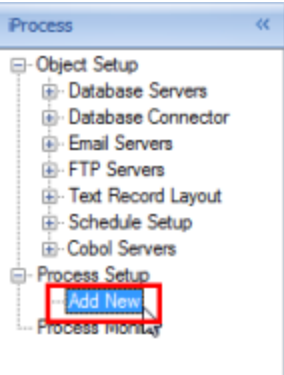

17. Process setup page will open up.

| \$5 Energy Insc Office by Plety                                                                                                    | T : Process Setup |                                                       |
|----------------------------------------------------------------------------------------------------|-------------------|-------------------------------------------------------|
| (fe                                                                                                    |                   |                                                       |
| <b>a</b>                                                                                                    |                   | Geee                                                  |
| Process                                                                                                    | X Process Setue   |                                                       |
| Object Setup                                                                                                    | Seve Obpot        | 😧 Help                                                |
| Controls Grown     Controls     Controls     Controls     Controls     Controls     Controls     Control     Control     Contro     Control     Control     Control     Contro     Contro     Con | Proceed Time      | Č<br>A res                                            |
|                                                                                                    | -                 |                                                       |
|                                                                                                    |                   |                                                       |
| User Name Factory/Location                                                                                                    | 1 Data Source     | Production, Inventory Tracking and Quality Management |

18. Fill in the Process title and description and select schedule created earlier. Click on Save button.

| ocets setup          |                   |          |   |  |  |
|----------------------|-------------------|----------|---|--|--|
| Save Coport          |                   |          |   |  |  |
| Le .                 |                   | <u> </u> |   |  |  |
| Save ProcessTile:    | NR EFT Process    |          |   |  |  |
| Process Description: | NR EFT Process    |          |   |  |  |
|                      |                   |          |   |  |  |
|                      |                   |          | - |  |  |
| Schedule:            | NR EFT Schedule • |          |   |  |  |
|                      |                   |          |   |  |  |
|                      |                   |          |   |  |  |
|                      |                   |          |   |  |  |
|                      |                   |          |   |  |  |
|                      |                   |          |   |  |  |
|                      |                   |          |   |  |  |
|                      |                   |          |   |  |  |
|                      |                   |          |   |  |  |
|                      |                   |          |   |  |  |
|                      |                   |          |   |  |  |
|                      |                   |          |   |  |  |
|                      |                   |          |   |  |  |
|                      |                   |          |   |  |  |
|                      |                   |          |   |  |  |
|                      |                   |          |   |  |  |
|                      |                   |          |   |  |  |
|                      |                   |          |   |  |  |
|                      |                   |          |   |  |  |
|                      |                   |          |   |  |  |
|                      |                   |          |   |  |  |
|                      |                   |          |   |  |  |
|                      |                   |          |   |  |  |
|                      |                   |          |   |  |  |
|                      |                   |          |   |  |  |
|                      |                   |          |   |  |  |

19. Once the process is saved successfully, Process Workflow area will be displayed with the record save message.

| Process Setup                         |                               |        |
|---------------------------------------|-------------------------------|--------|
| 🔄 Şave 🔀 Delete 🛛 🔇                   | ) Eport                       | 😧 Help |
| ProcessTille:<br>Process Description: | NR EFT Process NR EFT Process |        |
| Schedule                              | NR EFT Schedule •             |        |
| Process Workflow                      |                               |        |
| Concess Stops                         | Cn Failure                    |        |
|                                       |                               |        |

20. In the Process Workflow area double click on the Add New link.

| Process Setup         |                 |            |                 |
|-----------------------|-----------------|------------|-----------------|
| 🗄 🛃 Save 🔀 Delete 🛛 🔇 | Export          |            |                 |
| ProcessTitle:         | NR EFT Process  | ]          |                 |
| Process Description:  | NR EFT Process  |            | ]               |
| Schedule:             | NR EFT Schadula |            | ]               |
| Juneada.              | In cri suleule  |            |                 |
| Process Workflow      |                 |            |                 |
| Add New<br>Test       |                 | On Success | Contract Steps  |
|                       |                 |            | - Tailura Stens |
|                       |                 | On Failure | Add New         |
|                       |                 |            |                 |

21. Process Step Definition form will open.

| Process Step Definition       |                                                                                                    |                                   |
|-------------------------------|----------------------------------------------------------------------------------------------------|-----------------------------------|
| 🗄 🛃 Save 🛛 🔀 Delete           |                                                                                                    | <u>C</u> lose 🛛 🥑 Help            |
| Process Title:<br>Step Title: | NR EFT Process                                                                                                    |                                   |
| Step Description:             |                                                                                                    |                                   |
| Action:                       | Database Table Insert<br>Delete File<br>Execute Cobol Program<br>Execute Stemal Program<br>Execute SQL Statement<br>Execute Stored Procedure<br>FTP - Delete File<br>FTP - Receive File<br>FTP - Send File<br>Make Log Entry<br>Move File<br>Move File<br>Move File Invoke SP<br>Process State<br>Read File and Move<br>Send Emai<br>Transform XML<br>Unassigned | Configure/Edit<br>Selected Action |

22. Fill in the Step Title. Step Description will be filled automatically same as Step Title. You can change the description as per your requirement. Also Action list will be enabled.

| Process Step Definition                            |                                                                                                    |                                   |
|----------------------------------------------------|----------------------------------------------------------------------------------------------------|-----------------------------------|
| 🗄 🛃 Save 🛛 🗙 Delete                                |                                                                                                    | <u>C</u> lose 🛛 🕢 Help            |
| Process Title:<br>Step Title:<br>Step Description: | NR EFT Process Execute EFT Process Execute EFT Process                                                                                                    |                                   |
| Action:                                            | Execute Cobol Program<br>Execute External Program<br>Execute SQL Statement<br>Execute Stored Procedure<br>FTP - Delete File<br>FTP - Receive File<br>FTP - Send File<br>Make Log Entry<br>Move File | Configure/Edit<br>Selected Action |
|                                                    | Move File Invoke SP<br>Process State<br>Read File and Move<br>Send Email<br>Transform XML<br>Unassigned<br>Validate XML File<br>Web Download                                                        | E                                 |

23. From the list select "Execute External Program" record and click on "Configure/Edit Selected Action" button.

| Process Step Definition |                                                |                      |
|-------------------------|------------------------------------------------|----------------------|
| 🛛 🛃 Save 🛛 🗙 Delete     |                                                | <u>C</u> lose 🕜 Help |
|                         |                                                |                      |
| Process Title:          | NR EFT Process                                 |                      |
| Step Title:             | Execute EFT Process                            |                      |
| Step Description:       | Execute EFT Process                            |                      |
|                         |                                                |                      |
| Action:                 | Execute Cobel Program                          | Configure/Edit       |
|                         | Execute External Program Execute EQL Statement | Selected Action      |
|                         | Execute Stored Procedure                       | Click to             |
|                         | FTP - Receive File                             |                      |
|                         | FTP - Send File                                |                      |
|                         | Move File                                      |                      |
|                         | Move File Invoke SP                            |                      |
|                         | Read File and Move                             |                      |
|                         | Send Email                                     |                      |
|                         | Unassigned                                     |                      |
|                         | Validate XML File                              |                      |
|                         | Web Download                                   |                      |
|                         |                                                |                      |
|                         |                                                |                      |

24. Execute External Program form will open.

| execute External Program   |                      |
|----------------------------|----------------------|
| 🛃 Save                     | <u>C</u> lose 🥹 Help |
| NR EFT Process - Execute E | FT Process           |
| Step Desc:                 | Execute EFT Process  |
| Action Behaviors           |                      |
| Wait for program to end:   |                      |
| Wait Time Limit (ms):      | 60000                |
| Action Parameters          |                      |
| Program Directory:         |                      |
| Program Name:              |                      |
| Command Line Parmeters:    |                      |
|                            |                      |

25. Click on the Open Folder button besides Program Directory text area in Action Parameter section.

| Action Parameters       |  |
|-------------------------|--|
|                         |  |
| Program Directory:      |  |
| Program Name:           |  |
| Command Line Parmeters: |  |

26. Browse to the Notes Receivable - Server folder from "C:\Program Files (x86)\iRely" and click "OK" button

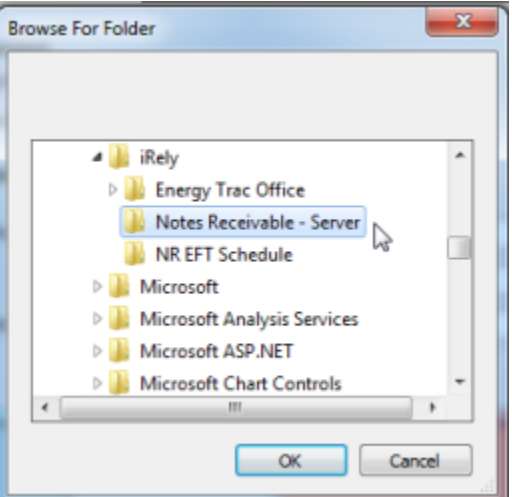

27. Respective path will be loaded in Program Directory text area. Next click on the Program Name button highlighted in the below image. Action Parameters

| Program Directory:      | G:\Maheshwari\NotesReceivable\TFS\NR Source\Aut | $\bigcirc$ |
|-------------------------|-------------------------------------------------|------------|
| Program Name:           |                                                 |            |
| Command Line Parmeters: |                                                 |            |
|                         |                                                 | ·          |

28. "Select File" dialog will be opened for the program directory. Select the AutoNRSchedule application from the files as highlighted in below image.

| *               | Name                                                                                                    | Date modifi                                                    | Type                  | Size   |
|-----------------|----------------------------------------------------------------------------------------------------|----------------------------------------------------------------|-----------------------|--------|
|                 | AutoNRSchedule                                                                                                    | 07-17-2014                                                     | Application           | 46 KB  |
| _               | AutoINR3chedule                                                                                                    | 07-17-2014                                                     | Program Debug D       | 32.68  |
|                 | AutoNRSchedule.vsho                                                                                                    | st 07-16-2014                                                  | Application           | 24 KB  |
|                 | AutoNRSchedule.vsho                                                                                                    | st.exe 01-27-2014                                              | MANIFEST File         | 3 KB   |
|                 | AutoNRSchedule                                                                                                    | 07-17-2014                                                     | XML Document          | 1 KB   |
|                 | NRBizLibrary.dll                                                                                                    | 07-17-2014                                                     | Application extens    | 74 KB  |
| E               | R NRBizLibrary                                                                                                    | 07-17-2014                                                     | Program Debug D       | 118 KB |
|                 | NRBizLibrary                                                                                                    | 07-17-2014                                                     | XML Document          | 4 KB   |
|                 | NRCon                                                                                                    | 07-15-2014                                                     | Text Document         | 1 KB   |
| τ               | NRGenerateScheduleE                                                                                                    | rorLog 05-08-2014                                              | Text Document         | 69 KB  |
| *               |                                                                                                    |                                                                |                       |        |
| +<br>File nar   | me:                                                                                                    |                                                                |                       |        |
| Tile nar        | me:<br>on "Save" button.<br>te External Program                                                                                                    |                                                                | Open                  | Cance  |
| Click of Execut | me:<br>on "Save" button.<br>te External Program<br>Save Delete<br>Delete<br>Step Desc: Ext                                                                                                    | Process<br>ecute EFT Process                                   | Open<br><u>C</u> lose | Cance  |
| Tile nar        | me:<br>on "Save" button.<br>te External Program<br>Save Delete<br>Save Step Desc: Exc<br>Step Desc: Exc<br>Step Desc: Exc<br>Step Desc: Exc                                                                                 | Process<br>ecute EFT Process                                   | Open<br><u>C</u> lose | Cance  |
| iile nar        | me:<br>on "Save" button.<br>te External Program<br>Save Delete<br>Save Step Desc: Exc<br>Save Step Desc: Exc<br>Wait for program to end:<br>Wait Time Limit (ms): 600                                                       | Process<br>ecute EFT Process                                   | Open<br><u>C</u> lose | Cance  |
| ile nar         | me:<br>on "Save" button.<br>te External Program<br>Save Relete<br>Save Relete<br>Step Desc: Exc<br>Mait for program to end:<br>Wait for program to end:<br>Wait Time Limit (ms): 600<br>Action Parameters                   | Process<br>ecute EFT Process                                   | Open<br>Close         | @ Help |
| ile nar         | me:<br>on "Save" button.<br>te External Program<br>Save Relete<br>Save Relete<br>Step Desc: Exc<br>Action Behaviors<br>Wait for program to end:<br>Wait Time Limt (ms): 600<br>Action Parameters<br>Program Directory: G.V. | Process<br>ecute EFT Process                                   | Open<br>Close         | @ Help |
| Tile nar        | me:<br>on "Save" button.<br>te External Program<br>Save                                                                                                    | Process<br>ecute EFT Process<br>000<br>Maheshwari/NotesReceiva | Open<br>Close         | Cance  |

30. We are now all set for the Automatic execution of Automatic Notes Receivable EFT process.